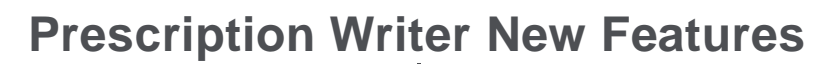

### **Medication List Changes**

#### Show More/Show Less Details Button

The **Show More Details / Show Less Details** button provides the ability to see a quick overview of information with minimal scrolling.

| e l        | Ŗ    | l 😻 🕸 🞯 🗐. 🗐. 🍕. 🛧 🍸 🗢 💕 🖓. 🌇 🗟 🐔                                                                                                    | <b>40</b> .                                     |
|------------|------|----------------------------------------------------------------------------------------------------|-------------------------------------------------|
| Options Pa | Last | CMP Review Date: 19-Jun-2013 122<br>Some patient entering of the show more defails in the<br>Medication Summary view submitted (Prescription, OTC, FreeText) only. | kes Medications<br>armacy: <u><none></none></u> |
| C          | Ŧ    | Soplay Format: Active and Medications to be Reviewed (Modified) Group/Sort by: Item Class and Drug                                                                 | 0 of 15 selected                                |
|            | •    | Show more details Medication Summary  A Status Start Date End Date Renew Dat                                                                                       | × 80%\$                                         |
|            | 8    | By Prescription Only (6 items)                                                                                                    |                                                 |
|            |      | 🔽 Aceta 80 mg/0.8 mL oral liquid orally 🙀 🎭 🔯 Active                                                                                                    | *                                               |
|            |      | 🔽 Duragesic-12 transdermal film, extended release 1 🍋 🇞 🔯 Unsubmitted 06-May-2013 06-May-2013                                                                      | 8                                               |
|            |      | 🔽 furosemide 40 mg oral tablet 1 orally x 5 days 🍓 🍋 🔯 Active 29-Aug-2011 02-Sep-2011                                                                              | 8 🛩                                             |
|            |      | 🔽 Lipitor 40 mg oral tablet 1 tab(s) orally once a day x 🏘 🇞 🔯 Active 24-Aug-2012 22-Sep-2012 26-Sep-2012                                                          | 8 🛩                                             |
|            |      | 🔽 lisinopril 20 mg oral tablet 2 tab(s) orally once a day 🍋 🇞 🔯 Active 06-May-2013 03-Aug-2013                                                                     | 8 🛩                                             |
|            |      | Sinus Congestion & Pain Nighttime 325 mg-2 mg-5 🍋 🇞 🔯 Adive                                                                                                    | 4                                               |
|            | •    | Free Text (non-Hultum) (3 items)                                                                                                    |                                                 |
|            | •    | Over the Counter (OTC) (6 items)                                                                                                    |                                                 |

| Panel 🐇 | B | B. 19 D C. 11. (1). (1). (1). (1). (1). (1). (1).                                                                                                    |        | 3                               |
|---------|---|----------------------------------------------------------------------------------------------------|--------|---------------------------------|
| Options |   | Some patient excession may not Click to show less details in the Medication Summary view we wanted (Prescription, OTC, FreeText) only.                                                                                                    | ed Pha | macy: <u><nor< u=""></nor<></u> |
|         |   | Show less details Medication Summary - Status Start Date End Date Renew D                                                                                                    | ate    | <u>80</u> %¢                    |
|         |   |                                                                                                    | 1      |                                 |
|         |   | Duragesic-12 transformal film, extended release      So      Unsubmitted 06-Hay-2013 06-Hay-2013     1 patch transformal     Protober: Rawy, Address(Registered Nurse)     Ethy Type: KR affe: 2113                                                                                                    | R      |                                 |
|         |   | furosemide 40 mg oral tablet 1 orally x 5 days     to any x 5 days     to any x 5 days     Active 28-kup-2011 02-5ep-2011     only x 5 days     Protober: Consultant, Clinical(Physician)     then Yine K affer: 5                                                                                                    | R      | *                               |
|         |   | Lipitor 40 mg oral tablet 1 tabl(s) orally once a day         %         2         Active         2+Aup-2012         22-Sep-2012         26-Sep-2012           1 tabl(s) orally once a day x 30 days         Prescoher: Updeted MyService(Physicia)         2         2         2         2         2         2         2         2         2         2         2         2         2         2         2         2         2         2         2         2         2         2         2         2         2         2         2         2         2         2         2         2         2         2         2         2         2         2         2         2         2         2         2         2         2         2         2         2         2         2         2         2         2         2         2         2         2         2         2         2         2         2         2         2         2         2         2         2         2         2         2         2         2         2         2         2         2         2         2         2         2         2         2         2         2         2         2         2 | R      | *                               |

#### **Renew Date Column**

The **Renew Date** column provides the ability to quickly see the prescriptions displaying renew dates.

|   | Status      | Start Date   | End Date    | Renew Date    | P <u>x</u> |
|---|-------------|--------------|-------------|---------------|------------|
|   | Click       | column heade | r to sort   |               |            |
| 8 | Active      | 24-Aug-2012  | 22-Sep-2012 | 26-Sep-2012 🖹 | _          |
| 8 | Active      | 29-Aug-2011  | 02-Sep-2011 | R             |            |
| 8 | Active      |              |             | <b>1</b> %    |            |
| 8 | Active      |              |             | 1             |            |
| 8 | Active      | 06-May-2013  | 03-Aug-2013 | R             |            |
| 8 | Unsubmitted | 06-May-2013  | 06-May-2013 | R             |            |

#### **Prescription and Home Med History Icons**

**Prescription** and **Historical Home Medication** icons display to the right of the **Rx End Date** column to quickly identify entries that are prescriptions and which are home medications.

|   | Status      | Start Date  | End Date    | Renew Date 🔻 🗷 |
|---|-------------|-------------|-------------|----------------|
|   |             | Prescrip    | tion icon   |                |
| 8 | Active      | 24-Aug-2012 | 22-Sep-2012 | 26-Sep-2012 🖹  |
|   | Active      | 29-Aug-2011 | 02-Sep-2011 | R              |
| 8 | Active      | Home Me     | edication   | <b>\$</b>      |
|   | Active      |             | n           |                |
| 8 | Active      | 06-May-2013 | 03-Aug-2013 | R              |
| 8 | Unsubmitted | 06-May-2013 | 06-May-2013 | P <u>k</u>     |

#### Font Color Change for Un-submitted Prescriptions

Un-submitted prescriptions will display in blue text.

|   | Medication Summary                                | ,   |    | - | Status      | Start Date  | End Date    | Renew Date   🕓 |
|---|---------------------------------------------------|-----|----|---|-------------|-------------|-------------|----------------|
| ۲ | By Prescription Only (6 items)                    |     |    |   |             |             |             |                |
|   | 🗆 Aceta 80 mg/0.8 mL oral liquid orally           | *   | 80 | ۲ | Active      |             |             | ۵,             |
|   | Duragesic-12 transdermal film, extended release 1 | . 🍋 | 80 | ۲ | Unsubmitted | 06-May-2013 | 06-May-2013 | R              |
|   | Furosemide 40 mg oral tablet 1 orally x 5 days    | *   | 8. | ۲ | Active      | 29-Aug-2011 | 02-Sep-2011 | R 🔗            |

#### Font Color Change for Discontinued Medications

To easier differentiate active and discontinued (inactive) medications, items with a status of **Discontinued**, **No Longer Taking** or **Completed** will display in *italicized* text.

| Medication Summary                                |      | - | Status       | Start Date  |
|---------------------------------------------------|------|---|--------------|-------------|
| By Prescription Only (12 items)                   |      |   |              |             |
| aspirin 81 mg oral enteric coated tablet 1 tab(s) | 🍋 🗞  | 8 | Active       | (           |
| Caduet 2.5 mg-20 mg oral tablet 1 tab(s) orally   | *) 🗞 | 8 | Discontinued | 30-Jan-2013 |
| Caduet 2.5 mg-20 mg oral tablet 1 tab(s) orally   | *) 🗞 | 8 | Discontinued | 30-Jan-2013 |
| Caduet 2.5 mg-20 mg oral tablet 2 tab(s) orally   | * 🗞  | 8 | Active       | 30-Jan-2013 |

#### Free-Text Script Display

To better differentiate medications that were added as **free text** entries, these items will display with a **pink** color background. In addition, a **free text** icon will display to the left of the item name.

| <b>raloxifene 60 mg oral tablet</b> 1 tab(s) orally once a | * | 80 | ¥ | Active |
|------------------------------------------------------------|---|----|---|--------|
| Free Tele (non-Multum) (1 item)                            |   |    |   |        |
| <b>take little white pill</b> tab(s) orally once a day     | * | 80 | 8 | Active |

#### **Preferred Pharmacy**

The patient's preferred pharmacy displays in the **Header** area. The entry is also a functional hyperlink that provides the ability to launch the **Preferred Pharmacy** dialog window to add/update the patient's preferred pharmacy information used for electronic prescription transmission.

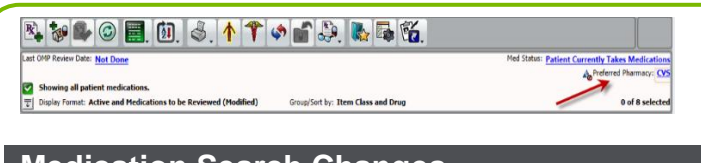

# Medication Search Changes

#### **Search Options**

The following changes have been incorporated to better manage the medication search when adding new prescriptions:

Better filter search results

| Drug Search O Full catalog O Quick list O Favorites |   |
|-----------------------------------------------------|---|
|                                                     |   |
| U Tylenol                                           |   |
| Tylenol                                             |   |
| Tylenol 8 Hour Caplet                               |   |
| Tylenol 8 Hour Extended Relief                      |   |
| Tylenol 8 Hour Geltab                               |   |
| Tylenol Allergy Complete Night Time                 |   |
| Lytenol Allergy Multi-Symptom                       | _ |
| Lytenol Allergy Sinus Caplet                        |   |
| Lytenol Allergy Sinus Gelcap                        |   |
| Tylenol Allergy Sinus Gettab                        |   |
| Tylenol Allergy Snus Night Time                     |   |
| Tylenol Athritis Catendad Balazaa                   |   |
| Tulend Athritis Extended Release                    |   |
| Tylenol Athritis Geltab                             |   |
| Tylendi Zanlet                                      |   |
| Tylendi Caplet Extra Strength                       |   |
| Tylend Chest Congestion                             |   |
| Tylenol Children's Multi-Symptom Cold Plus          |   |
| Tylenol Children's Plus Cold                        |   |
| Tvlenol Children's Plus Cold & Cough                |   |
| Tylenol Childrens                                   | _ |
| Tylenol Childrens Paracetamol                       | - |
|                                                     |   |

• Separate **Search Term** from results – The **bottom half** of the window is the entire list while the **top half** is filtered to match the search item entered.

Constin Name: nest

Drug Search O Full catalog • Quick list O Favorites

| Tylenol                                                  | 3 |
|----------------------------------------------------------|---|
| Tylenol 325 mg tablet                                    | • |
| Tylenol Arthritis Caplet 650 mg tablet, extended release | • |
| Acephen 120 mg suppository                               | - |
| Acephen 325 mg suppository                               | H |
| Acephen 650 mg suppository                               |   |
| acetaminophen 120 mg suppository                         |   |
| acetaminophen 325 mg suppository                         |   |
| acetaminophen 650 mg suppository                         |   |
| acetaminophen 120 mg/5 mL liquid                         |   |
| acetaminophen 325 mg tablet                              |   |
| acetaminophen 160 mg/5 mL liquid                         |   |
| acetaminophen 500 mg/15 mL liquid                        | - |

• Ability to **expand the filter area** – You can enlarge the search filter area by dragging the horizontal splitter.

| Drug Search O Full catalog • Quick list O Favorites |                             |
|-----------------------------------------------------|-----------------------------|
|                                                     | Generic Name: acetaminophen |
| q-p                                                 | <del>ر</del>                |
| Q-Pap 325 mg tablet                                 |                             |
| Q-Pap 160 mg/5 mL suspension                        |                             |
| Q-Pap 160 mg/5 mL liquid                            |                             |
| Q-Pap Extra Strength 500 mg capsule                 | 1                           |
| Q-Pap Extra Strength 500 mg tablet                  |                             |
|                                                     |                             |
| Acephen 120 mg suppository                          | <b>_</b>                    |
| Acephen 325 mg suppository                          |                             |
| Acephen 650 mg suppository                          |                             |
| acetaminophen 120 mg suppository                    |                             |
| acetaminophen 325 mg suppository                    |                             |
| · · · · · ·                                         |                             |

 Ability to refine search filtering – You can alter the search item without losing the full list from the previous search item.

|                                   | Generic Name: acetaminophen |
|-----------------------------------|-----------------------------|
| 9-p                               |                             |
| Q-Pap 160 mg/5 mL liquid          |                             |
| Q-Pap 325 mg tablet               |                             |
| Acephen 120 mg suppository        |                             |
| Acephen 325 mg suppository        |                             |
| Acephen 650 mg suppository        |                             |
| acetaminophen 120 mg suppository  |                             |
| acetaminophen 325 mg suppository  |                             |
| acetaminophen 650 mg suppository  |                             |
| acetaminophen 120 mg/5 mL liquid  |                             |
| acetaminophen 325 mg tablet       |                             |
| acetaminophen 160 mg/5 mL liquid  |                             |
| acetaminophen 500 mg/15 mL liquid |                             |

#### **Back Button**

Using the **Back** button in the search field will take you back to the first search screen while retaining your last entered search item.

| Drug Search    | <ul> <li>Full catalog</li> </ul> | Quick list    | <ul> <li>Favorites</li> </ul> | ×        |
|----------------|----------------------------------|---------------|-------------------------------|----------|
|                |                                  |               | Generic Name: acetaminophen   |          |
| q-p            |                                  |               |                               | ື        |
| Q-Pap 80 mg/   | 0.8 mL oral liquid               |               |                               |          |
| Q-Pap 160 mg   | /5 mL oral liquid                |               |                               |          |
| Q-Pap 160 mg   | /5 mL oral suspensio             | n             |                               |          |
| Q-Pap 325 mg   | oral tablet                      |               |                               |          |
| Q-Pap Extra St | rength 500 mg oral t             | ablet         |                               |          |
| Acephen 120 n  | ng rectal suppository            | /             |                               | <b>_</b> |
| Acephen 325 n  | ng rectal suppository            | /             |                               |          |
| Acephen 650 n  | ng rectal suppository            | /             |                               |          |
| acetaminophe   | n compounding pov                | vder          |                               |          |
| acetaminophe   | n 10 mg/mL intraver              | nous solution |                               |          |
|                | -                                |               |                               |          |

## **Medication History**

The **Medication History** display in **Prescription Writer** has been enhanced to display more detailed modification history information.

#### **To Access Medication History:**

- 1. From the **Prescription Writer** window, right-click on the prescription to view.
- 2. From the menu, select Show History.

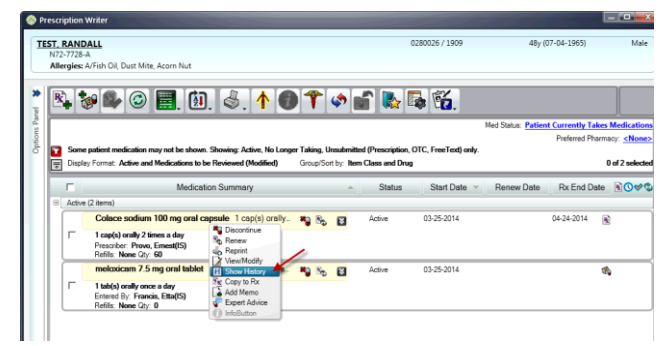

The **Medication History** window appears.

|                                                                                                    |                                                                                                    |                                                                                                    | 0280026 / 1909                                                                                                  | 48y (07-04-1965)                                                                                      | Ma                                                        |
|----------------------------------------------------------------------------------------------------|----------------------------------------------------------------------------------------------------|----------------------------------------------------------------------------------------------------|----------------------------------------------------------------------------------------------------|----------------------------------------------------------------------------------------------------|-----------------------------------------------------------|
| N72-7728-A                                                                                                    |                                                                                                    |                                                                                                    |                                                                                                    |                                                                                                    |                                                           |
| Allergies: A/Fish O                                                                                                    | il, Dust Mite, Acorn Nut                                                                                                    |                                                                                                    |                                                                                                    |                                                                                                    |                                                           |
| dication History of                                                                                                    | : Colace sodium 100 mg                                                                                                    | oral capsule; Start Date                                                                                                    | : 03-25-2014; End Date: 04-24                                                                                   | -2014; (Prescription ID                                                                               | 25)                                                       |
| Medication Agent:                                                                                                    | docusate; Original Start                                                                                                    | Date: 03-25-2014                                                                                                    |                                                                                                    |                                                                                                    |                                                           |
| Fotor Type Pre                                                                                                    | Snow All P                                                                                                    | Medication                                                                                                    | Instructions                                                                                                    | Prescriber Fr                                                                                         | stered R                                                  |
| By 25                                                                                                    | Colace sod                                                                                                    | lium 100 mg oral cansul                                                                                                    | e 1 can(s) orally 2 times a day                                                                                 | Provo Ernest (IS) Provo                                                                               | n Ernest                                                  |
|                                                                                                    |                                                                                                    |                                                                                                    |                                                                                                    |                                                                                                    |                                                           |
| Entry Type Pre                                                                                                    | (1)<br>escription ID                                                                                                    | Medication                                                                                                    | Instructions                                                                                                    | Prescriber Entered                                                                                    | By                                                        |
| Ctive medications                                                                                                    | (1)<br>escription ID<br>Colace sod                                                                                                    | Medication<br>lium 100 mg oral capsul                                                                                           | Instructions<br>e 1 cap(s) orally 2 times a day                                                                 | Prescriber Entered<br>Provo, Erne                                                                     | I By<br>est (IS) (                                        |
| ctive medications                                                                                                    | (1)<br>escription ID<br>Colace sod                                                                                                    | Medication<br>lium 100 mg oral capsul                                                                                           | Instructions<br>e 1 cap(s) orally 2 times a day                                                                 | Prescriber Entered<br>Provo, Erne                                                                     | I By<br>est (IS) (                                        |
| ctive medications<br>Entry Type Pre<br>Hx 24                                                                                                    | (1)<br>escription ID<br>Colace sod                                                                                                    | Medication<br>lium 100 mg oral capsul                                                                                           | Instructions<br>e 1 cap(s) orally 2 times a day<br>Modification Type                                            | Prescriber Entered<br>Provo, Erne                                                                     | I By<br>est (IS) (                                        |
| Interpretations<br>Entry Type Pre-<br>Hx 24<br>Indification Histor<br>Prescription ID<br>25                                                                                                    | (1)<br>escription ID<br>Colace sod<br>y (4)<br>Medication<br>Colace sodium 100 m                                                                   | Medication<br>lium 100 mg oral capsul                                                                                           | Instructions<br>a 1 cap(s) onally 2 times a day<br>Modification Type<br>Approved                                | Prescriber Entered<br>Provo, Erne<br>Change Summ<br>Finalize Submi                                    | I By<br>est (IS) (<br>hary                                |
| entry Type Pro<br>Hx 24<br>Nodification Histor<br>Prescription ID<br>25<br>25                                                                                                    | (1)<br>scription ID<br>Colace sod<br>y (4)<br>Medication<br>Colace sodium 100 m<br>Colace sodium 100 m                                             | Medication<br>lium 100 mg oral capsul<br>g oral capsule<br>g oral capsule                                                       | Instructions<br>= 1 cap(s) only. 2 times a day<br>Modification Type<br>Approved<br>Printed                      | Prescriber Entered<br>Provo, Erne<br>Change Summ<br>Finalize Submi<br>Transmission s                  | I By<br>est (IS) (<br>hary<br>it<br>status cl             |
| tentry Type   Pre-<br>hts 24<br>todification Historn<br>Prescription ID<br>25<br>25<br>25                                                                                                    | (1)<br>scription ID<br>Colace sod<br>y (4)<br>Medication<br>Colace sodium 100 m<br>Colace sodium 100 m                                             | Medication<br>lium 100 mg oral capsul<br>g oral capsule<br>g oral capsule<br>g oral capsule                                     | Instructions<br>a 1 cap(s) orally 2 times a day<br>Modification Type<br>Approved<br>Printed<br>Renewed          | Prescriber Entered<br>Provo, Eme<br>Change Summ<br>Finalize Submi<br>Transmission s                   | ary<br>it                                                 |
| Intry Type   Pre-<br>Hx 24<br>todification History<br>Prescription ID<br>25<br>25<br>25<br>25<br>25<br>25<br>25<br>2                                                                                                    | (1)<br>scription ID<br>Colace sod<br>(4)<br>Medication<br>Colace sodium 100 m<br>Colace sodium 100 m<br>Colace sodium 100 m<br>Colace sodium 100 m | Medication<br>isum 100 mg oral capsul<br>g oral capsule<br>g oral capsule<br>g oral capsule<br>g oral capsule                   | Instructions<br>L cap(s) orally 2 times a day<br>Modification Type<br>Approved<br>Printed<br>Renewed            | Prescriber Entered<br>Provo, Ent<br>Change Summ<br>Finalize Submi<br>Transmission s<br>Copy/Disconti  | I By<br>est (IS) (<br>nary<br>it<br>status cl<br>nue - re |
| Interpretations Interpretations Interpretations Interpretation Interpretation Interpretatio Interpretation Inte | (1)<br>escription ID<br>Colace sod<br>Medication<br>Colace sodium 100 m<br>Colace sodium 100 m<br>Colace sodium 100 m                              | Medication<br>Ikum 100 mg oral capsul<br>g oral capsule<br>g oral capsule<br>g oral capsule<br>g oral capsule                   | Instructions I capit) orally 2 times a day Modification Type Approved Printed Renewed Renewed                   | Prescriber Entered<br>Provo Em<br>Change Summ<br>Finalize Submi<br>Transmission s<br>Copy/Disconti    | nary<br>it<br>status c                                    |
| todification III<br>Prescription ID<br>25<br>25<br>25<br>25                                                                                                    | (1)<br>scription ID<br>Colace sod<br>(4)<br>Medication<br>Colace sodium 100 m<br>Colace sodium 100 m<br>Colace sodium 100 m                        | Medication<br>firm 100 mg aral capsul<br>g oral capsule<br>g oral capsule<br>g oral capsule<br>g oral capsule<br>g oral capsule | Instructions L cap(s) orally 2 times a day Modification Type Approved Printed Renewed Renewed                   | Prescriber Entered<br>Provo, Erro<br>Change Summ<br>Finalize Submi<br>Transmission s<br>Copy/Disconti | I By<br>est (IS)<br>hary<br>it<br>status c<br>nue - re    |
| todification ID<br>Prescription ID<br>25<br>25<br>25<br>25                                                                                                    | (1)<br>sscription ID<br>Colace and<br>Medication<br>Colace sodium 100 m<br>Colace sodium 100 m<br>Colace sodium 100 m                              | Medication<br>Num 100 mg srat capsul<br>g oral capsule<br>g oral capsule<br>g oral capsule<br>g oral capsule                    | Instructions<br>L cap(d) orally 2 times a day<br>Modification Type<br>Approved<br>Printed<br>Renewed<br>Renewed | Prescriber Entered<br>Provo, Ern<br>Change Summ<br>Finalize Submi<br>Transmission s<br>Copy/Disconti  | I By<br>est (IS) (<br>nary<br>it<br>status cl<br>nue - re |

## **Dose Range Tab**

The new **Dose Range** tab appears on the **Add Prescription** window and displays dose range information for medications based on the patient's age, gender and weight.

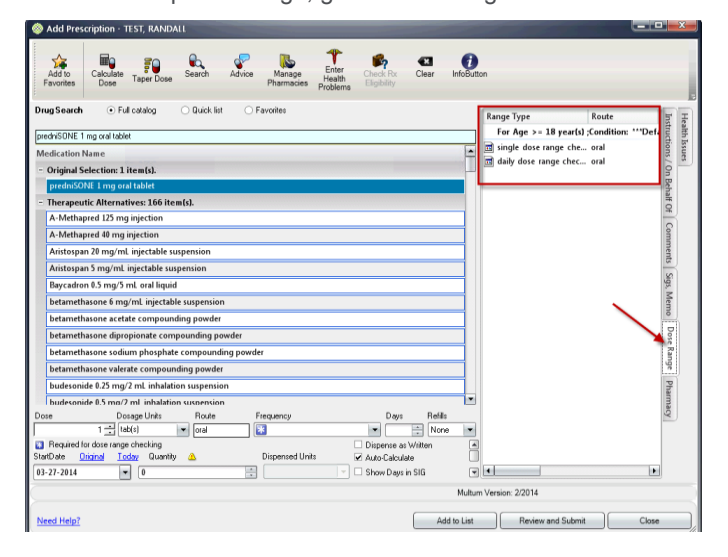